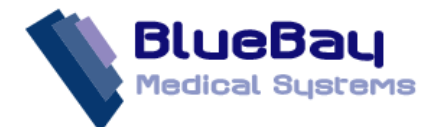

## Downloading the GM ELIRT long Term Conditions Review Care Pathway

The following steps and screenshots below will guide you through the process to download the GM ELIRT long Term Conditions Review Care Pathway template to your practice.

| 🗞 Download Web Files                              |               |                 |                |            |          | = x      |
|---------------------------------------------------|---------------|-----------------|----------------|------------|----------|----------|
| 🛕 🍓 🗙 Delete 🗈 Admin 🖷 Download                   |               |                 |                |            |          | 0        |
| Group Name                                        | Web Version 🕈 | Local Version 🕈 | Status 💡       | Download 🕈 | Delete 🕈 | <u>▲</u> |
| Coventry CCG NHS Health Check                     | 16            | 0               | Not downloaded |            |          |          |
| CVD Risk Management (Cwm Taf Health Board)        | 5             | 5               | Up to date     |            |          |          |
| Dementia Manager                                  | 6             | 6               | Up to date     |            |          |          |
| District Nurse Attending                          | 2             | 0               | Not downloaded |            |          |          |
| District Nurse Pathways (NHS Tayside)             | 10            | 10              | Up to date     |            |          |          |
| DMARDs Manager                                    | 18            | 18              | Up to date     |            |          |          |
| Drug Misuser                                      | 4             | 0               | Not downloaded |            |          |          |
| End Date Test                                     | 1             | 1               | Up to date     |            |          |          |
| Familial Hypercholesterolaemia                    | 3             | 0               | Not downloaded |            |          |          |
| GM ELIRT Long Term Conditions Review Care Pathway | 6             | 0               | Not downloaded |            |          |          |
| Housebound Patients                               | 3             | 0               | Not downloaded |            |          | =        |
| iCOPD (NHS Dudley)                                | 2             | 2               | Up to date     |            |          |          |
| iCOPD (NHS Dumfries & Galloway)                   | 2             | 0               | Not downloaded |            |          |          |
| iCOPD (NHS Grampian)                              | 2             | 2               | Up to date     |            |          |          |
| iCOPD (NHS Lothian)                               | 1             | 0               | Not downloaded |            |          |          |
| iCOPD (NHS Stockport)                             | 1             | 1               | Up to date     |            |          |          |
| iCOPD (NHS Tayside)                               | 7             | 7               | Up to date     |            |          |          |
| iCOPD_Prior_Sunderland_Edits                      | 1             | 1               | Up to date     |            |          |          |
| IRF Data Extract                                  | 6             | 0               | Not downloaded |            |          |          |
| JB test 2 (No templates)                          | 1             | 0               | Not downloaded |            |          | <b>•</b> |

## **Practice Mode**

Your clinical system needs to be running and Vision Plus or Bluebay CT (EMIS systems) needs to be in Practice mode in order download the template. This only has be carried out once. As users log onto the system the downloaded template will become available to them.

If your Clinical System is currently running but you are not in a patient's clinical notes then **Practice Mode** is automatically selected, indicated by a blue bar. Functions available in this mode are generally administration functions that affect the whole practice.

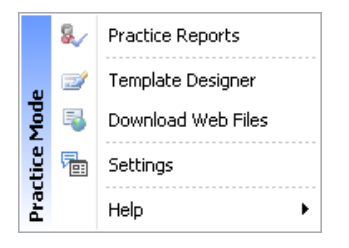

BlueBay Medical Systems Ltd • County House • Beaufort Road • Swansea Enterprise Park • Swansea • SA6 8JG • Company Reg. No: 3851934

Telephone: 0845 521 1241 • Fax: 01792 791961 • E-mail: sales@bluebaymedical.co.uk • Website: www.bluebaymedicalonline.co.uk

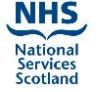

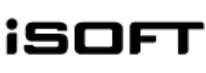

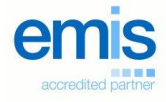

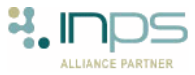

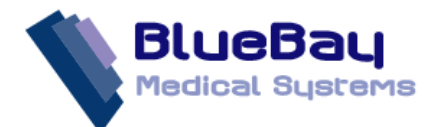

**Practice Mode** can be accessed by **Right Mouse** clicking on the Vision Plus icon (Or the Bluebay **white** Light bulb for EMIS) in the notification area located at the bottom right of the Start bar:

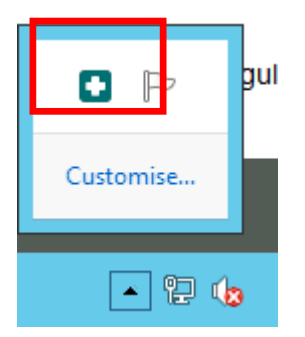

This will display the **Practice Mode** menu:

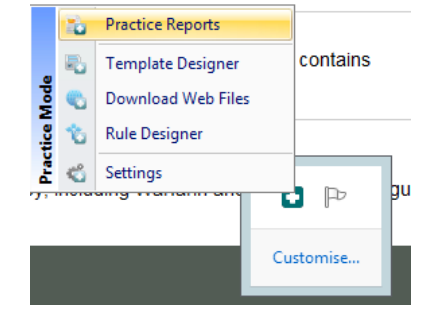

- 1. In Practice Mode, select Download Web Files. The list of web files will then display
- 2. Select the GM ELIRT Long Term Conditions Review Care Pathway
  - a. The Status column will display 1 of 3 messages
    - i. Not downloaded For new practices
    - ii. Up to date For practices who have the latest version
    - iii. Updated Please download For practices who have an older version
- 3. Click and place a Tick in the **Download** column next to the template ready for download.

| 👌 Download Web Files                              |               |                 |                |            |          |  |
|---------------------------------------------------|---------------|-----------------|----------------|------------|----------|--|
| 🛕 🤮 🗙 Delete 🗈 Admin 🛛 🗟 Download                 |               |                 |                |            |          |  |
| Group Name                                        | Veb Version 🕈 | Local Version 🕈 | Status 💡       | Download 🕈 | Delete 📍 |  |
| Coventry CCG NHS Health Check                     | 16            | 0               | Not downloaded |            |          |  |
| CVD Risk Management (Cwm Taf Health Board)        | 5             | 5               | Up to date     |            |          |  |
| Dementia Manager                                  | 6             | 6               | Up to date     |            |          |  |
| District Nurse Attending                          | 2             | 0               | Not downloaded |            |          |  |
| District Nurse Pathways (NHS Tayside)             | 10            | 10              | Up to date     |            |          |  |
| DMARDs Manager                                    | 18            | 18              | Up to date     |            |          |  |
| Drug Misuser                                      | 4             | 0               | Not downloaded |            |          |  |
| End Date Test                                     | 1             | 1               | Up to date     |            |          |  |
| Familial Hypercholesterolaemia                    | 3             | 0               | Not downloaded |            |          |  |
| GM ELIRT Long Term Conditions Review Care Pathway | 6             | 0               | Not downloaded | <b>V</b>   |          |  |
| Housebound Patients                               | 3             | 0               | Not downloaded |            |          |  |
| iCOPD (NHS Dudley)                                | 2             | 2               | Up to date     |            |          |  |
| iCOPD (NHS Dumfries & Galloway)                   | 2             | 0               | Not downloaded |            |          |  |
| iCOPD (NHS Grampian)                              | 2             | 2               | Up to date     |            |          |  |
| iCOPD (NHS Lothian)                               | 1             | 0               | Not downloaded |            |          |  |
| iCOPD (NHS Stockport)                             | 1             | 1               | Up to date     |            |          |  |
| iCOPD (NHS Tayside)                               | 7             | 7               | Up to date     |            |          |  |
| iCOPD_Prior_Sunderland_Edits                      | 1             | 1               | Up to date     |            |          |  |
| IRF Data Extract                                  | 6             | 0               | Not downloaded |            |          |  |
| JB test 2 (No templates)                          | 1             | 0               | Not downloaded |            |          |  |

BlueBay Medical Systems Ltd • County House • Beaufort Road • Swansea Enterprise Park • Swansea • SA6 8JG • Company Reg. No: 3851934

 Telephone:
 0845
 521
 1241
 Fax:
 01792
 791961
 E-mail:
 sales@bluebaymedical.co.uk
 Website:
 www.bluebaymedicalonline.co.uk

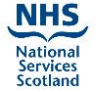

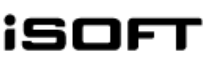

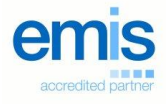

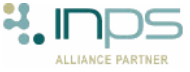

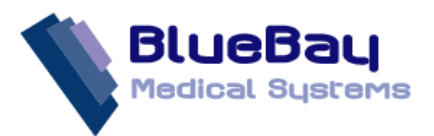

## 4. Click on the **Download** button on the Toolbar.

| Q | Download Web Files                    |                 |               |                 |                |            |          |
|---|---------------------------------------|-----------------|---------------|-----------------|----------------|------------|----------|
|   | 🛕 🌐 🗙 Delete  🗈 Admin                 | 🗟 Download      |               |                 |                |            |          |
| G | iroup Name                            |                 | Web Version 🕈 | Local Version 🕈 | Status 💎       | Download 🕈 | Delete 🕈 |
|   | Coventry CCG NHS Health Check         |                 | 16            | 0               | Not downloaded |            |          |
|   | CVD Risk Management (Cwm Taf Hea      | lth Board)      | 5             | 5               | Up to date     |            |          |
|   | Dementia Manager                      |                 | 6             | 6               | Up to date     |            |          |
|   | District Nurse Attending              |                 | 2             | 0               | Not downloaded |            |          |
|   | District Nurse Pathways (NHS Tayside) | l               | 10            | 10              | Up to date     |            |          |
|   | DMARDs Manager                        |                 | 18            | 18              | Up to date     |            |          |
|   | Drug Misuser                          |                 | 4             | 0               | Not downloaded |            |          |
|   | End Date Test                         |                 | 1             | 1               | Up to date     |            |          |
|   | Familial Hypercholesterolaemia        |                 | 3             | 0               | Not downloaded |            |          |
|   | GM ELIRT Long Term Conditions Revi    | ew Care Pathway | 6             | 0               | Not downloaded | <b>V</b>   |          |
|   | Housebound Patients                   |                 | 2             | 0               | Not downloaded |            |          |

## 5. A green progress bar will run along the bottom of the Download Web files screen.

| End Date Test                                     | 1 | 1 | Up to date                                                                                                    |          |  |   |
|---------------------------------------------------|---|---|----------------------------------------------------------------------------------------------------|----------|--|---|
| Familial Hypercholesterolaemia                    | 3 | 0 | Not downloaded                                                                                                    |          |  |   |
| GM ELIRT Long Term Conditions Review Care Pathway | 6 | 0 | Not downloaded                                                                                                    | <b>V</b> |  | = |
| Housebound Patients                               | 3 | 0 | Not downloaded                                                                                                    |          |  |   |
| iCOPD (NHS Dudley)                                | 2 | 2 | Up to date                                                                                                    |          |  | _ |
| iCOPD (NHS Dumfries & Galloway)                   | 2 | 0 | Not downloaded                                                                                                    |          |  |   |
| iCOPD (NHS Grampian)                              | 2 | 2 | Up to date                                                                                                    |          |  |   |
| iCOPD (NHS Lothian)                               | 1 | 0 | Not downloaded                                                                                                    |          |  |   |
| iCOPD (NHS Stockport)                             | 1 | 1 | Up to date                                                                                                    |          |  |   |
| iCOPD (NHS Tayside)                               | 7 | 7 | Up to date                                                                                                    |          |  |   |
| iCOPD_Prior_Sunderland_Edits                      | 1 | 1 | Up to date                                                                                                    |          |  |   |
|                                                   | ~ |   | and the second second s | -        |  | • |
|                                                   |   |   |                                                                                                    |          |  |   |

6. Once the template has downloaded it will display the **Up to date** message in the Status column. The template is now ready for use.

| A                                                 |               |                 |                |            |          |
|---------------------------------------------------|---------------|-----------------|----------------|------------|----------|
| 🖏 Download Web Files                              |               |                 |                |            |          |
| 🞑 🦣 🔀 Delete 🗈 Admin 🛛 🖏 Download                 |               |                 |                |            |          |
| Group Name 💡                                      | Web Version 🕈 | Local Version 🕈 | Status 💎       | Download 🕈 | Delete 🕈 |
| COPD Management (SWBCCG)                          | 2             | 0               | Not downloaded |            |          |
| COPD Unlicensed Medication Search                 | 4             | 0               | Not downloaded |            |          |
| Coventry CCG NHS Health Check                     | 16            | 0               | Not downloaded |            |          |
| CVD Risk Management (Cwm Taf Health Board)        | 5             | 5               | Up to date     |            |          |
| Dementia Manager                                  | 6             | 6               | Up to date     |            |          |
| District Nurse Attending                          | 2             | 0               | Not downloaded |            |          |
| District Nurse Pathways (NHS Tayside)             | 10            | 10              | Up to date     |            |          |
| DMARDs Manager                                    | 18            | 18              | Up to date     |            |          |
| Drug Misuser                                      | 4             | 0               | Not downloaded |            |          |
| End Date Test                                     | 1             | 1               | Up to date     |            |          |
| Familial Hypercholesterolaemia                    | 3             | 0               | Not downloaded |            |          |
| GM ELIRT Long Term Conditions Review Care Pathway | 6             | 6               | Up to date     |            |          |
| Housebound Patients                               | 3             | 0               | Not downloaded |            |          |
| iCOPD (NHS Dudley)                                | 2             | 2               | Up to date     |            |          |
| iCOPD (NHS Dumfries & Galloway)                   | 2             | 0               | Not downloaded |            |          |

BlueBay Medical Systems Ltd • County House • Beaufort Road • Swansea Enterprise Park • Swansea • SA6 8JG • Company Reg. No: 3851934

Telephone: 0845 521 1241 • Fax: 01792 791961 • E-mail: sales@bluebaymedical.co.uk • Website: www.bluebaymedicalonline.co.uk

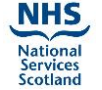

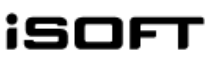

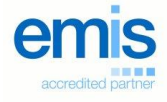

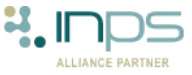

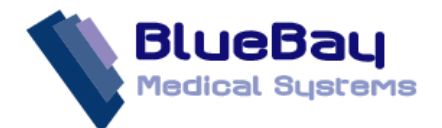

7. Finally, select the template from within a consultation from the floating tool bar to start using the tempalate.

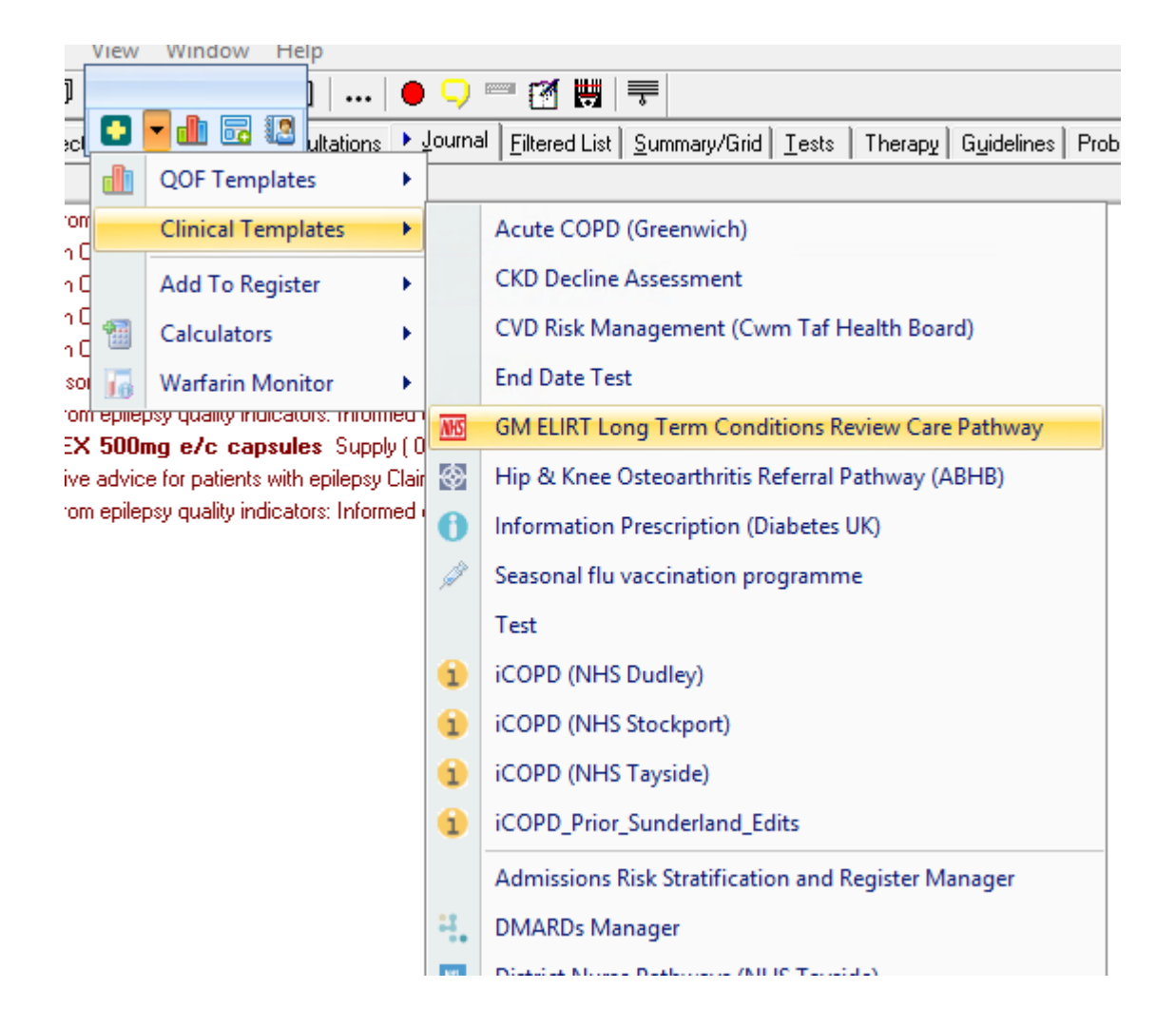

BlueBay Medical Systems Ltd • County House • Beaufort Road • Swansea Enterprise Park • Swansea • SA6 8JG • Company Reg. No: 3851934

Telephone: 0845 521 1241 • Fax: 01792 791961 • E-mail: sales@bluebaymedical.co.uk • Website: www.bluebaymedicalonline.co.uk

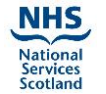

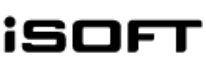

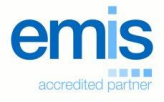

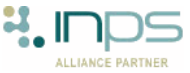